|            | Internacion<br>ONICAS INTEGRAL | Nota de Aplicación: CAN-107<br>Título: <b>AWS IoT Analytics para ingenieros y desarrolladores de sistemas</b><br><b>dedicados</b><br>Autor: Sergio R. Caprile, Senior R&D Engineer |
|------------|--------------------------------|----------------------------------------------------------------------------------------------------|
| Revisiones | Fecha                          | Comentarios                                                                                                    |
| 0          | 18/09/20                       |                                                                                                    |
|            |                                |                                                                                                    |
|            |                                |                                                                                                    |

En el <u>CTC-104</u> analizamos los Amazon Web Services (AWS) y desarrollamos la utilización de AWS IoT Core, el servicio de conectividad, utilizando MQTT. En el <u>CTC-105</u> vimos como conectarnos a dicha plataforma IoT con un ESP32 y Mongoose-OS, enviando datos de telemetría; mientras que en el <u>CTC-106</u> lo hicimos con módulos SIMCOM. En esta oportunidad nos adentraremos un poco en el otro lado, en el almacenamiento y presentación posterior de los datos, lo cual haremos desde la óptica de un ingeniero o desarrollador de sistemas dedicados; es decir, no con la intención de servir páginas web a proyectos de clientes sino como una herramienta más para poder observar el funcionamiento de nuestros equipos o proveer de información a quienes deben tomar decisiones de negocios en base a estos datos.

## Breve descripción de uso de AWS loT Analytics

En principio, usamos este servicio por simpleza y conveniencia; para una aplicación IoT real puede no ser la mejor opción y de esto nuestros colegas de sistemas saben mucho más de lo que podamos analizar aquí.

Se trata de un componente más de la serie de servicios de AWS IoT<sup>1</sup>. El mismo nos permite almacenar nuestros datos en una base a tal efecto, para luego extraerlos posteriormente con el fin de analizarlos, disponiendo de diversas herramientas de procesamiento y selección en cada una de sus etapas constitutivas. El proceso de operación es el indicado en la figura siguiente:

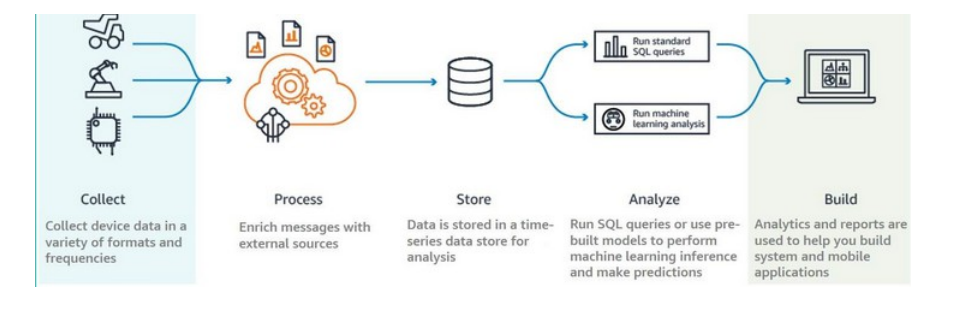

- Definimos un canal (*channel*) mediante el cual ingresan los datos. Esto lo haremos en AWS IoT Core empleando el motor de reglas para direccionar datos ingresados por MQTT a AWS IoT Analytics.
- Procesamos los datos en una *pipeline*, si necesitamos realizar conversiones de unidades o algo similar podemos realizarlo aquí
- Almacenamos los datos en un *data store*
- Analizamos los datos mediante una consulta en base de datos, obteniendo de todos los disponibles aquéllos que nos interesan y generando un *data set*
- Construimos a partir de los *data sets*, los gráficos que nos permitirán observar lo que deseamos y así poder sacar conclusiones. Esto lo haremos en Quicksight

<sup>1</sup> Es fundamental en este punto haber leído el <u>CTC-104</u> para conocer de qué estamos hablando.

## En AWS loT Core

Debemos crear una regla que nos permita tomar determinados mensajes y enviarlos a IoT Analytics. En el <u>CTC-105</u> generamos datos de telemetría enviando periódicamente la información de memoria libre en el ESP32; lamentablemente no incluimos un timestamp, pero podemos agregarlo aquí.<sup>1</sup>

Comenzamos en la consola seleccionando  $Act \rightarrow Rules$  y allí *Create a rule*. Ingresamos el nombre y una descripción.

| aws                              | Services - R | esource Groups 🗸 🔭 🗘 RnD 🔻 Ohio                                                                                                    |
|----------------------------------|--------------|----------------------------------------------------------------------------------------------------|
| AWS IOT                          | ×            | AWS IoT > Rules > Create a rule                                                                                                    |
| Monitor<br>Activity<br>• Onboard |              | Create a rule                                                                                                    |
| Manage                           |              |                                                                                                    |
| Greengrass                       |              | Create a rule to evaluate messages sent by your things and specify what to do when a message is received (for example, write data to a DynamoDB table or invoke a Lambda function). |
| Secure                           |              | Name                                                                                                    |
| Defend                           |              | can                                                                                                    |
| ▼ Act                            |              |                                                                                                    |
| Rules                            |              | Description                                                                                                    |
| Destinations                     |              | send to IoT Analytics                                                                                                    |
| Test                             |              |                                                                                                    |
| Software                         |              |                                                                                                    |
| Settings                         |              |                                                                                                    |
| Learn                            |              |                                                                                                    |

Definimos luego la consulta que vamos a hacer en base de datos. Como indicamos, debemos agregar un campo de timestamp, para lo cual nos valemos de las funciones provistas; la sintaxis es similar a SQL, nuestro query es: SELECT \*,timestamp() as timestamp FROM '+/telemetry'

| aws             | Services - Resour | ce Groups 👻 🕏                                                                                                    | Å RnD → Of                          |
|-----------------|-------------------|----------------------------------------------------------------------------------------------------|-------------------------------------|
| AWS IoT         | ×                 | Using SQL version                                                                                                    |                                     |
| Monitor         |                   | 2010-03-23                                                                                                    |                                     |
| Activity        |                   | Rule query statement                                                                                                    |                                     |
| Onboard         |                   | SELECT <attribute> FROM <topic filter=""> WHERE <condition>. For example: SELECT temperature FROM 'iot/topi<br/>learn more, see AWS IoT SQL Reference.</condition></topic></attribute> | ic' WHERE temperature > 50. To      |
| Manage          |                   | 1 SELECT *,timestamp() as timestamp FROM '+/telemetry'                                                                                                    |                                     |
| Greengrass      |                   |                                                                                                    |                                     |
| Secure          |                   |                                                                                                    |                                     |
| Defend          |                   |                                                                                                    |                                     |
| ▼ Act           |                   |                                                                                                    |                                     |
| Rules           |                   |                                                                                                    |                                     |
| Destinations    |                   |                                                                                                    |                                     |
| Test            |                   | Set one or more actions                                                                                                    |                                     |
| Software        |                   | Select one or more actions to happen when the above rule is matched by an inbound message. Actions define add                                                                          | ditional activities that occur when |
| Settings        |                   | messages arrive, like storing them in a database, invoking cloud functions, or sending notifications. (*.required)                                                                     |                                     |
| Learn           |                   | Add extin                                                                                                    |                                     |
| Documentation 🛽 |                   | Add action                                                                                                    |                                     |

Creamos luego una acción, lo que nos permitirá hacer algo cuando se dispara la regla. La acción es "enviar un mensaje a IoT Analytics"

<sup>1</sup> En principio es deseable acompañar los datos de un timestamp, dado que corresponde al momento de generación de la información. Sin embargo, esto requiere la presencia de un RTC o equivalente (SNTP y mecanismo asociado, por ejemplo) en el dispositivo, lo cual no siempre es posible por costo o limitaciones. Un paso siguiente es valerse de un recurso de la nube para introducirlo, siempre que la demora asociada sea mucho menor que el tiempo entre mensajes podemos hacerlo sin mayores inconvenientes. De todos modos, el análisis debe hacerse en función de lo que se desea de la aplicación, siendo éstas consideraciones relacionadas a una nota de aplicación genérica.

| aws                                      | Services - Resourc | ce Groups 🗸 🐧 | *                                                                 | ¢       | RnD 👻     | Ohio |
|------------------------------------------|--------------------|---------------|-------------------------------------------------------------------|---------|-----------|------|
| AWS IoT                                  | ×                  | 0             | COUDWATCH ALARMS                                                  |         |           |      |
| Monitor<br>Activity                      |                    | ○ 🌷           | Send message data to CloudWatch logs                              |         |           |      |
| <ul><li>Onboard</li><li>Manage</li></ul> |                    | •             | Send a message to the Amazon Elasticsearch Service                |         |           |      |
| Greengrass     Secure     Defend         |                    |               | Send a message to a Salesforce IoT Input Stream<br>SALESFORCE IOT |         |           |      |
| ▼ Act<br>Rules<br>Destinations           |                    | • 📀           | Send a message to IoT Analytics                                   |         |           |      |
| Test                                     |                    | · •           | Send a message to an IoT Events Input<br>IOT EVENTS               |         |           |      |
| Software<br>Settings<br>Learn            |                    | 0 🔯           | Start a Step Functions state machine execution<br>STEP FUNCTIONS  |         |           |      |
| Documentation                            |                    | 0             | Send a message to a downstream HTTPS endpoint                     |         |           |      |
|                                          |                    |               |                                                                   |         |           |      |
|                                          |                    | Cancel        |                                                                   | Configu | re action |      |

Seleccionando la forma rápida (Quick create) se crea todo lo necesario.

| aws Services -                                       | Resource Groups 🗸 🔭                                                                                                    | 🗘 RnD 🕶 | Ohio |
|------------------------------------------------------|----------------------------------------------------------------------------------------------------|---------|------|
| AWS IOT                                              | X AWS IOT > Rules >                                                                                                    |         |      |
| Monitor<br>Activity<br>> Onboard<br>> Manage         | Configure action                                                                                                    |         |      |
| Greengrass     Secure     Defend                     | Ouick create IoT Analytics resources                                                                                                    |         |      |
| Act     Rules     Destinations     Test     Software | This option will create channel, pipeline, data store and SQL data set in IoT Analytics. *Resource Prefix ③  can  Quick Create                                                 |         |      |
| Settings<br>Learn<br>Documentation 🛃                 | <ul> <li>Manually select IoT Analytics Channel and role</li> <li>This option will allow you to select an existing IoT Analytics channel and role to send your data.</li> </ul> |         |      |
|                                                      | Cancel                                                                                                    |         |      |

Ponemos simplemente el nombre deseado y se crean el *channel, pipeline, data store* y *data set*; y un *role* (permisos IAM necesarios para que IoT Core pueda acceder por nosotros a IoT Analytics) asociado.

| AWS IoT                                                                                                    | ×                  | Quick of a constraint of the second second secon | create IoT Analytics res                                                                                                    | ources                                                                                                    |                    |                                          |                                                  |                                                    |                            |
|----------------------------------------------------------------------------------------------------|--------------------|----------------------------------------------------------------------------------------------------|----------------------------------------------------------------------------------------------------|----------------------------------------------------------------------------------------------------|--------------------|------------------------------------------|--------------------------------------------------|----------------------------------------------------|----------------------------|
| Monitor                                                                                                    |                    | This opti                                                                                                    | ion will create channel, pipeli                                                                                                    | ne, data store and SQL data set in                                                                                                    | IoT Analytics.     |                                          |                                                  |                                                    |                            |
| Activity                                                                                                    |                    | Quick Cr                                                                                                    | reate Finished                                                                                                    |                                                                                                    |                    |                                          |                                                  |                                                    |                            |
| Onboard                                                                                                    |                    | can_c                                                                                                    | channel                                                                                                    |                                                                                                    | Created            |                                          |                                                  |                                                    |                            |
| Manago                                                                                                    |                    |                                                                                                    |                                                                                                    |                                                                                                    | Created -          |                                          |                                                  |                                                    |                            |
| Contraction                                                                                                    |                    | can_d                                                                                                    | datastore                                                                                                    |                                                                                                    | Created            |                                          |                                                  |                                                    |                            |
| Greengrass                                                                                                    |                    | con                                                                                                    | nineline                                                                                                    |                                                                                                    |                    |                                          |                                                  |                                                    |                            |
| Secure                                                                                                    |                    | can_p                                                                                                    | pipetite                                                                                                    |                                                                                                    | Created            |                                          |                                                  |                                                    |                            |
| Defend                                                                                                    |                    | can_d                                                                                                    | dataset                                                                                                    |                                                                                                    | Created            |                                          |                                                  |                                                    |                            |
| Rules                                                                                                    |                    |                                                                                                    |                                                                                                    |                                                                                                    |                    |                                          |                                                  |                                                    |                            |
| Destinations                                                                                                    |                    | can_r                                                                                                    | rote                                                                                                    |                                                                                                    | Created 🍑          |                                          |                                                  |                                                    |                            |
| Test                                                                                                    |                    | Your me                                                                                                    | essages will be sent to this cha                                                                                                    | nnel can_channel                                                                                                    |                    |                                          |                                                  |                                                    |                            |
|                                                                                                    |                    | <ul> <li>Manual</li> </ul>                                                                                                    | Illy select IoT Analytics                                                                                                    | Channel and role                                                                                                    |                    |                                          |                                                  |                                                    |                            |
| Software                                                                                                    |                    | This opti                                                                                                    | ion will allow you to select ar                                                                                                    | existing IoT Analytics channel an                                                                                                    | nd role to send yo | our data.                                |                                                  |                                                    |                            |
| Settings                                                                                                    |                    |                                                                                                    |                                                                                                    |                                                                                                    |                    |                                          |                                                  |                                                    |                            |
| Learn                                                                                                    |                    |                                                                                                    |                                                                                                    |                                                                                                    |                    |                                          |                                                  |                                                    |                            |
| Documentation 🖪                                                                                                    |                    |                                                                                                    |                                                                                                    |                                                                                                    |                    |                                          |                                                  |                                                    |                            |
| aws <sub>Serv</sub>                                                                                                    | rices y Resou      | Cancel                                                                                                    | \$                                                                                                    |                                                                                                    |                    |                                          | ſ                                                | Add acti                                           | ion                        |
| aws serv                                                                                                    | rices - Resou<br>X | Cancel<br>urce Groups ~                                                                                                    | *                                                                                                    |                                                                                                    |                    |                                          | Ĺ                                                | Add acti                                           | ion                        |
| aws Serv<br>Aws lot                                                                                                    | rices + Resou      | Cancel                                                                                                    | *                                                                                                    |                                                                                                    |                    |                                          | Ĺ                                                | Add acti                                           | ion                        |
| aws Serv<br>Aws lot<br>Monitor                                                                                                    | rices Y Resou<br>X | Cancel                                                                                                    | *<br>itement<br>ute> FROM <topic filter=""> WH<br/>AWS IoT SQL Reference.</topic>                                                                                                    | IERE <condition>. For example: S</condition>                                                                                                    | ELECT temperat     | ure FROM 'iot/topi                       | f.<br>c' WHERE tempera                           | Add acti                                           | ) •<br>) •                 |
| AWS IOT<br>Monitor<br>Activity                                                                                                    | rices - Resou<br>X | Cancel                                                                                                    | * itement ute> FROM <topic filter=""> WH AWS IoT SQL Reference. `*.timestamp() as timestal</topic>                                                                                                    | IERE <condition>. For example: S<br/>mp FROM '+/telemetry'</condition>                                                                                             | SELECT temperat    | ure FROM 'lot/topi                       | L<br>c' WHERE tempera                            | Add acti                                           | ) •<br>). To               |
| AWS IoT<br>Activity<br>Onbeard                                                                                                    | ices → Resou<br>X  | Cancel                                                                                                    | *<br>itement<br>ute> FROM <topic filter=""> WH<br/>AWS IoT SQL Reference.<br/>*.timestamp() as timesta</topic>                                                                                                    | IERE <condition>. For example: S<br/>np FROM '+/telemetry'</condition>                                                                                             | ELECT temperat     | ire FROM 'lot/topi                       | L<br>c' WHERE tempera                            | Add acti                                           | ) •<br>). To               |
| AWS IoT<br>Activity<br>Onboard<br>Manage                                                                                                    | ices - Resou<br>X  | Cancel                                                                                                    | *<br>itement<br>ute> FROM <topic filter=""> WH<br/>AWS IoT SQL Reference.<br/>Tutimestamp() as timestat</topic>                                                                                                    | IERE <condition>. For example: S<br/>mp FROM '+/telemetry'</condition>                                                                                             | ELECT temperat     | ıre FROM 'iot/topi                       | L<br>c' WHERE tempera                            | Add acti                                           | ) ¥                        |
| AWS IoT<br>Activity<br>Onboard<br>Manage<br>Greengrass                                                                                                    | ices - Resou<br>X  | Cancel                                                                                                    | *<br>itement<br>ute> FROM <topic filter=""> WH<br/>AWS IoT SQL Reference.<br/>**.timestamp() as timestat</topic>                                                                                                    | IERE <condition>. For example: S<br/>mp FROM '+/telemetry'</condition>                                                                                             | ELECT temperat     | ıre FROM 'İot/topi                       | L<br>c' WHERE tempera                            | Add acti                                           | ion<br>) •                 |
| AWS IoT<br>Autivity<br>Onboard<br>Manage<br>Greengrass<br>Secure                                                                                                    | rices - Resou<br>X | Cancel                                                                                                    | *<br>ttement<br>ute> FROM <topic filter=""> WH<br/>AWS IoT SQL Reference.<br/>* timestamp() as timestal</topic>                                                                                                    | ERE <condition>. For example: S<br/>mp FROM '+/telemetry'</condition>                                                                                              | ELECT temperat     | ire FROM 'iot/topi                       | L<br>c' WHERE tempera                            | Add acti                                           | ion<br>) •                 |
| AWS IoT       Monitor       Activity       Onboard       Greengrass       Secure       Defend                                                                                                  | rices ~ Resou      | Cancel                                                                                                    | *<br>ttement<br>ute> FROM <topic filter=""> WH<br/>AWS IoT SQL Reference.<br/>* timestamp() as timestar</topic>                                                                                                    | ERE <condition>. For example: S<br/>mp FROM '+/telemetry'</condition>                                                                                              | ELECT temperat     | ıre FROM 'lot/topi                       | L                                                | Add acti                                           | ion<br>) •                 |
| AWS IoT<br>Monitor<br>Activity<br>• Onboard<br>• Greengrass<br>• Secure<br>• Defend<br>• Act                                                                                                   | rices - Resou      | Cancel                                                                                                    | *<br>tement<br>ute> FROM <topic filter=""> WH<br/>AWS IoT SQL Reference.<br/>* timestamp() as timestal</topic>                                                                                                    | ERE <condition>. For example: S<br/>mp FROM '+/telemetry'</condition>                                                                                              | ELECT temperat     | ıre FROM 'iot/topi                       | L<br>C'WHERE tempera                             | Add acti                                           | ion<br>) ¥                 |
| AWS IoT<br>Monitor<br>Activity<br>Onboard<br>Manage<br>Greengrass<br>Secure<br>Defend<br>Act<br>Rules                                                                                          | ices - Resou<br>X  | Cancel                                                                                                    | *<br>itement<br>ute> FROM <topic filter=""> WH<br/>AWS IoT SQL Reference.<br/>Tutimestamp() as timestal</topic>                                                                                                    | IERE <condition>. For example: S<br/>np FROM '+/telemetry'</condition>                                                                                             | ELECT temperat     | ire FROM 'iot/topi                       | L<br>C WHERE tempera                             | Add acti                                           | ion<br>) •                 |
| AWS IoT<br>Monitor<br>Activity<br>Onboard<br>Manage<br>Greengrass<br>Secure<br>Defend<br>Act<br>Rules<br>Destinations                                                                          | ices Y Resou<br>X  | Cancel                                                                                                    | *<br>terment<br>ute> FROM <topic filter=""> WF<br/>AWS IoT SQL Reference.<br/>*.timestamp() as timestal<br/>more actions</topic>                                                                                                    | IERE <condition>. For example: S<br/>mp FROM '+/telemetry'</condition>                                                                                             | iELECT temperati   | ire FROM 'lot/topi                       | c' WHERE tempera                                 | Add acti                                           | ion • •                    |
| AWS IoT<br>Monitor<br>Activity<br>Onboard<br>Manage<br>Greengrass<br>Secure<br>Defend<br>Act<br>Rules<br>Destinations<br>Test                                                                  | ices - Resou<br>X  | Cancel                                                                                                    | terment ute>FROM <topic filter=""> WH AWS IoT SQL Reference. Timestamp() as timestat nore actions to happen when t b, like storing them in a datab</topic>                                                                                              | IERE <condition>. For example: S<br/>np FROM '+/telemetry'<br/>he above rule is matched by an in<br/>ase, invoking cloud functions, or s</condition>               | SELECT temperat    | Ire FROM 'iot/topi                       | C WHERE tempera                                  | Add acti                                           | ion<br>) ×<br>). To        |
| AWS IoT<br>Monitor<br>Activity<br>Onboard<br>Manage<br>Greengrass<br>Secure<br>Defend<br>Act<br>Rules<br>Destinations<br>Test                                                                  | ices - Resou       | Cancel                                                                                                    | terment ute> FROM <topic filter=""> WH AWS IoT SQL Reference. Thimestamp() as timestat nore actions tore actions to happen when t b, like storing them in a datab</topic>                                                                               | IERE <condition>. For example: S<br/>mp FROM '+/telemetry'<br/>he above rule is matched by an in<br/>ase, invoking cloud functions, or s</condition>               | ELECT temperation  | Ire FROM 'iot/topi<br>Actions define add | C WHERE tempera                                  | Add act                                            | ) •                        |
| AWS IoT<br>Monitor<br>Activity<br>Onboard<br>Manage<br>Greengrass<br>Secure<br>Defend<br>Act<br>Rules<br>Destinations<br>Test<br>Software<br>Software                                          | ices - Resou       | Cancel  Irce Groups   Rule query stat SELECT <attribute learn="" m="" more,="" o<="" one="" or="" see="" select="" set="" td=""><td>terment ute&gt; FROM <topic filter=""> WF AWS IoT SQL Reference. *.timestamp() as timestal nore actions to reactions to happen when t l, like storing them in a datab Send a message to IoT</topic></td><td>IERE <condition>. For example: S<br/>mp FROM '+/telemetry'<br/>he above rule is matched by an in<br/>ase, invoking cloud functions, or s<br/>Analytics</condition></td><td>ELECT temperation</td><td>ure FROM 'lot/topi<br/>Actions define add</td><td>c' WHERE tempera</td><td>Add acti<br/>A RnD<br/>ture &gt; 50<br/>at occur<br/>Edit</td><td>ov<br/>D. To<br/>whe</td></attribute>                                                                                                    | terment ute> FROM <topic filter=""> WF AWS IoT SQL Reference. *.timestamp() as timestal nore actions to reactions to happen when t l, like storing them in a datab Send a message to IoT</topic>                                                        | IERE <condition>. For example: S<br/>mp FROM '+/telemetry'<br/>he above rule is matched by an in<br/>ase, invoking cloud functions, or s<br/>Analytics</condition> | ELECT temperation  | ure FROM 'lot/topi<br>Actions define add | c' WHERE tempera                                 | Add acti<br>A RnD<br>ture > 50<br>at occur<br>Edit | ov<br>D. To<br>whe         |
| AWS IoT<br>Monitor<br>Activity<br>• Onboard<br>• Manage<br>• Greengrass<br>• Secure<br>• Defend<br>• Act<br>Rules<br>Destinations<br>Test<br>Software<br>Settings<br>Learn                     | ices ~ Resou       | Cancel  Irce Groups  Rule query stat SELECT <attribulearn arrive<="" m="" messages="" more,="" one="" or="" see="" select="" set="" td=""><td>tement ute&gt; FROM <topic filter=""> WH AWS IoT SQL Reference. *.timestamp() as timestar nore actions tore actions to happen when t e, like storing them in a datab Send a message to IoT can_channel</topic></td><td>IERE <condition>. For example: S<br/>mp FROM '+/telemetry'<br/>he above rule is matched by an in<br/>ase, invoking cloud functions, or s<br/>Analytics</condition></td><td>ELECT temperation</td><td>ire FROM 'lot/topi<br/>Actions define add</td><td>t WHERE tempera</td><td>Add acti<br/>RnD<br/>ture &gt; 50<br/>tat occur<br/>Edit</td><td>ion<br/>) ×<br/>). To<br/>whe</td></attribulearn>                                                                                                    | tement ute> FROM <topic filter=""> WH AWS IoT SQL Reference. *.timestamp() as timestar nore actions tore actions to happen when t e, like storing them in a datab Send a message to IoT can_channel</topic>                                             | IERE <condition>. For example: S<br/>mp FROM '+/telemetry'<br/>he above rule is matched by an in<br/>ase, invoking cloud functions, or s<br/>Analytics</condition> | ELECT temperation  | ire FROM 'lot/topi<br>Actions define add | t WHERE tempera                                  | Add acti<br>RnD<br>ture > 50<br>tat occur<br>Edit  | ion<br>) ×<br>). To<br>whe |
| AWS IoT<br>Monitor<br>Activity<br>• Onboard<br>• Manage<br>• Greengrass<br>• Secure<br>• Defend<br>• Act<br>Rules<br>Destinations<br>Test<br>Software<br>Settings<br>Leam<br>Decumentation [2] | ices ~ Resou       | Cancel                                                                                                    | <ul> <li>Itement</li> <li>Itement</li> <li>Itemestamp() as timestal</li> <li>*,timestamp() as timestal</li> <li>nore actions</li> <li>nore actions to happen when to live storing them in a datab</li> <li>Send a message to IoT con_channet</li> </ul> | IERE <condition>. For example: S<br/>mp FROM '+/telemetry'<br/>he above rule is matched by an in<br/>ase, invoking cloud functions, or s<br/>Analytics</condition> | SELECT temperati   | ure FROM 'lot/topi<br>Actions define add | C WHERE tempera<br>itional activities the Remove | Add acti<br>A RnD<br>ture > 50<br>at occur<br>Edit | ion<br>)   ) ) ) ) ) ) whe |

## Con esto finalizamos

| aws                 | Services 🗸 Re | source Groups 👻 🗙                      | ¢      | RnD 👻 | Ohio 👻 | Support 👻 |
|---------------------|---------------|----------------------------------------|--------|-------|--------|-----------|
| AWS IOT             | ×             | Success     Successfully created rule. |        |       |        |           |
| Monitor<br>Activity |               | AWS IOT > Rules                        |        |       |        |           |
| Onboard             |               | Rules                                  |        |       |        | Create    |
| Manage              |               |                                        |        |       |        |           |
| Greengrass          |               | Search rules                           |        |       |        |           |
| Secure              |               |                                        |        |       |        |           |
| Defend              |               | Name                                   | Status |       |        |           |
| ▼ Act<br>Rules      |               | 🗆 can                                  |        |       |        | •••       |
| Destinations        |               |                                        |        |       |        |           |

A partir de este momento, los mensajes MQTT que satisfagan la consulta SQL (todos los mensajes publicados en el tópico que usamos para reportes de telemetría) recibirán un timestamp y serán almacenados en el *data store* de que disponemos en IoT Analytics.

### **En AWS IoT Analytics**

Todo lo necesario ha sido creado ya, sin embargo, es conveniente modificar la configuración del *data store*, a fin de que no guarde los datos por siempre sino por un determinado tiempo.

El uso de este servicio tiene un costo, por procesamiento, por consulta en base de datos y por almacenamiento.<sup>1</sup> Dentro de los usos mencionados aquí, estamos dentro del *free tier* por el período de doce meses desde la apertura de nuestra cuenta AWS.

De modo similar, podemos configurar la *pipeline* para eliminar o procesar datos, acorde a nuestras necesidades, y configurar consultas.

Para poblar el *data set*, podemos configurar un disparo cada un determinado tiempo. En este caso lo haremos manualmente. La acción se realiza mediante otra consulta con sintaxis SQL, en este caso como al principio teníamos datos a los que no habíamos agregado el timestamp, generamos una consulta SELECT \* FROM can\_datastore WHERE timestamp > 0 para poblar el *data set*.

| etails             |                                |               |                         |
|--------------------|--------------------------------|---------------|-------------------------|
| QL query           |                                |               |                         |
| select * from      | <pre>can_datastore where</pre> | timestamp > 0 |                         |
| elta window        |                                |               |                         |
| elta window has no | ot been set yet.               |               |                         |
| esult preview      |                                |               |                         |
| total              | free                           | timestamp     | dt                      |
| 282696             | 201196                         | 1600192381668 | 2020-09-15 00:00:00.000 |
| 282696             | 201196                         | 1600192391664 | 2020-09-15 00:00:00.000 |
| 282696             | 201196                         | 1600192401670 | 2020-09-15 00:00:00.000 |
| 282696             | 201196                         | 1600192621667 | 2020-09-15 00:00:00.000 |
| 282696             | 201196                         | 1600192631671 | 2020-09-15 00:00:00.000 |

Aquí, "total" y "free" son los campos contenidos en los mensajes de telemetría que enviamos desde el ESP32 con Mongoose-OS en el <u>CTC-105</u>; "timestamp" lo agregamos en IoT Core en el motor de reglas, como hemos visto.<sup>2</sup>

## En Quicksight

Quicksight es un servicio del paquete de servicios Analytics (no IoT Analytics).

Antes de poder hacer cualquier cosa, deberemos habilitar este servicio eligiendo una forma de uso. Podemos elegir las prestaciones en función del costo, en este caso hemos elegido la opción gratuita que permite que sólo un usuario con capacidad de crear gráficos disponga de 1GB de almacenamiento.

Aquí todo es muy gráfico, en principio para realizar un gráfico simple y acorde a nuestras necesidades sólo debemos configurar que importamos de un data set en AWS IoT Analytics

<sup>1 &</sup>lt;u>https://aws.amazon.com/iot-analytics/pricing/</u>

<sup>2</sup> Corresponde por lo tanto al momento de recepción, no al de envío. En las pruebas realizadas observamos que no existe demora apreciable entre el momento en que se envía la información y el que se la observa en un cliente MQTT, dado que se trata completamente de un broker MQTT. Los mensajes han sido generados cada 10 segundos y podemos observar una diferencia levemente mayor a 10000 ms entre los respectivos timestamps. Otras plataformas, como GCP, realizan un procesamiento por lotes (en PubSub) y la operación es diferente.

| VuickSight                 |                                                               |                    | ج<br>39904.                                   |
|----------------------------|---------------------------------------------------------------|--------------------|-----------------------------------------------|
| Data Sets                  | New AWS IoT Analytics                                         | data source ×      | SPICE capacity for this region: 14.5MB of 1GB |
| Athena                     | Data source name Can_dataset Select an AWS IoT Analytics data | a set to import:   | Redshift<br>Manual connect                    |
| MySQL                      | Cancel                                                        | Create data source | Aurora                                        |
| La MariaDB                 | Presto                                                        | Spork Spark        | Teradata<br>Provided by Teradata              |
| Snowflake                  | AWS IoT Analytics                                             | GitHub             | Twitter                                       |
| Jira                       | กษพ ServiceNow                                                | Adobe Analytics    |                                               |
| FROM EXISTING DATA SOURCES |                                                               |                    |                                               |

para luego proceder a generar el gráfico

|            | + り C <sup>1</sup><br>Add Undo Redo |      | ☆ can_dataset analysis                                                 | Autosave ON 🗸 | ()<br>Print                                     | Ĵ<br>Share | <u>ج</u><br>39904 |
|------------|-------------------------------------|------|------------------------------------------------------------------------|---------------|-------------------------------------------------|------------|-------------------|
| م00 <      | Data set                            | 1    | Field wells X axis # timestamp Y axis # free Group/Color Size          |               |                                                 |            | *                 |
| Visualize  | SPICE can_dataset 🗸 🗸               | 100% | Sheet 1 $ \smallsetminus $ +                                           |               | Import complete:                                |            | ×                 |
| Filter     | Fields list                         | ۹    | Count of Records by Timestamp and Free                                 | ×             | 100% success<br>130 rows were imported to SPICE |            |                   |
|            | 💾 _dt                               |      | SHOWING TOP 50 IN TIMESTAMP AND TOP 1 IN FREE                          | ×*            | 0 rows were skipped                             |            |                   |
| Story      | # timestamp                         |      | 300,000                                                                |               |                                                 |            |                   |
| ŶŶŶ        | # total                             |      |                                                                        |               |                                                 |            |                   |
| Parameters |                                     |      | 200,000                                                                |               |                                                 |            |                   |
| 10         |                                     |      |                                                                        |               |                                                 |            |                   |
| Actions    |                                     |      | 100,000                                                                |               |                                                 |            |                   |
| Themes     |                                     |      |                                                                        |               |                                                 |            |                   |
| ര          | Visual types                        | ~    | 0<br>1,600,191,500,000 1,600,191,700,000 1,600,191,900,000 1,600,192_/ |               |                                                 |            |                   |
| Settings   |                                     |      |                                                                        |               |                                                 |            |                   |
|            |                                     |      |                                                                        |               |                                                 |            |                   |
|            |                                     |      |                                                                        |               |                                                 |            |                   |
|            |                                     | ~    |                                                                        |               |                                                 |            |                   |
|            | ~                                   |      |                                                                        |               |                                                 |            |                   |
|            | 🔛 🖟 🚱 🕭                             |      |                                                                        |               |                                                 |            |                   |

Como podemos apreciar, hemos logrado visualizar la evolución de una variable de telemetría en función del tiempo a lo largo de un tiempo determinado (el cual fijamos al momento de poblar el data set, en IoT Analytics).<sup>1</sup>

De aquí en más, es posible compartir los gráficos con otras personas y realizar cosas más complejas, para lo cual remitimos a la documentación.<sup>2</sup>

<sup>1</sup> Si bien el gráfico no resulta muy interesante debido a que la variable no ha cambiado durante la medición (lo cual es bueno porque se trata de la cantidad de memoria libre en la *heap*), podemos apreciar el procedimiento y la utilidad del servicio.

<sup>2</sup> https://docs.aws.amazon.com/quicksight/latest/user/welcome.html